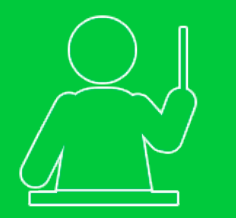

Tutorial de acesso Professor Vinculado

# Simuladão da Escola FGV ENSINO MÉDIO

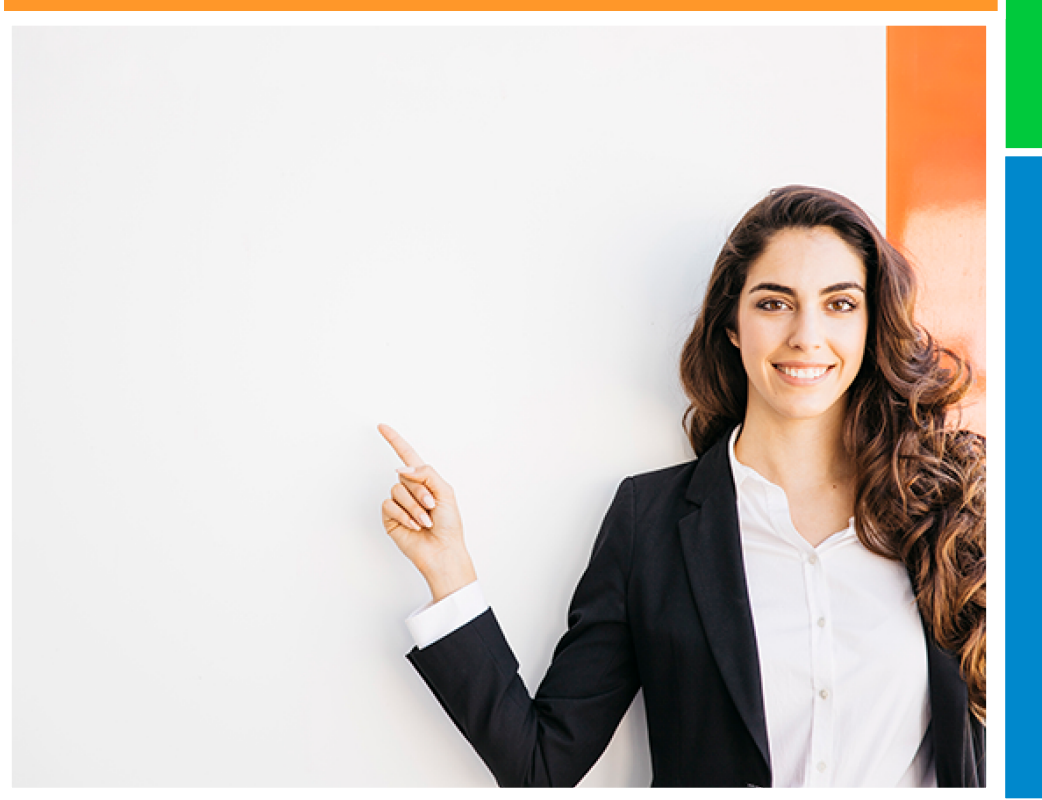

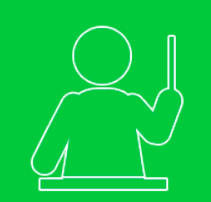

### Simuladão da Escola

Esse tutorial tem como objetivo orientá-lo na indicação de questões para os Simulados aplicados pela Escola.

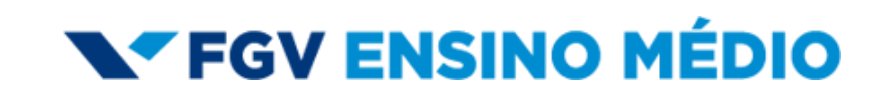

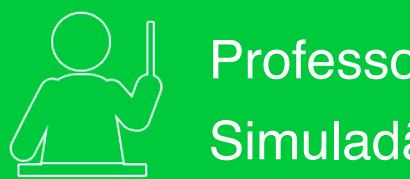

página 1 de 5

Professor Vinculado Simuladão da Escola

A área de questões de simuladões só será utilizada quando a escola criar uma matriz de simuladão e solicitar a indicação de questões pra você.

Sempre que existir um simuladão pendente aparecerá uma notificação em vermelho nessa aba para você.

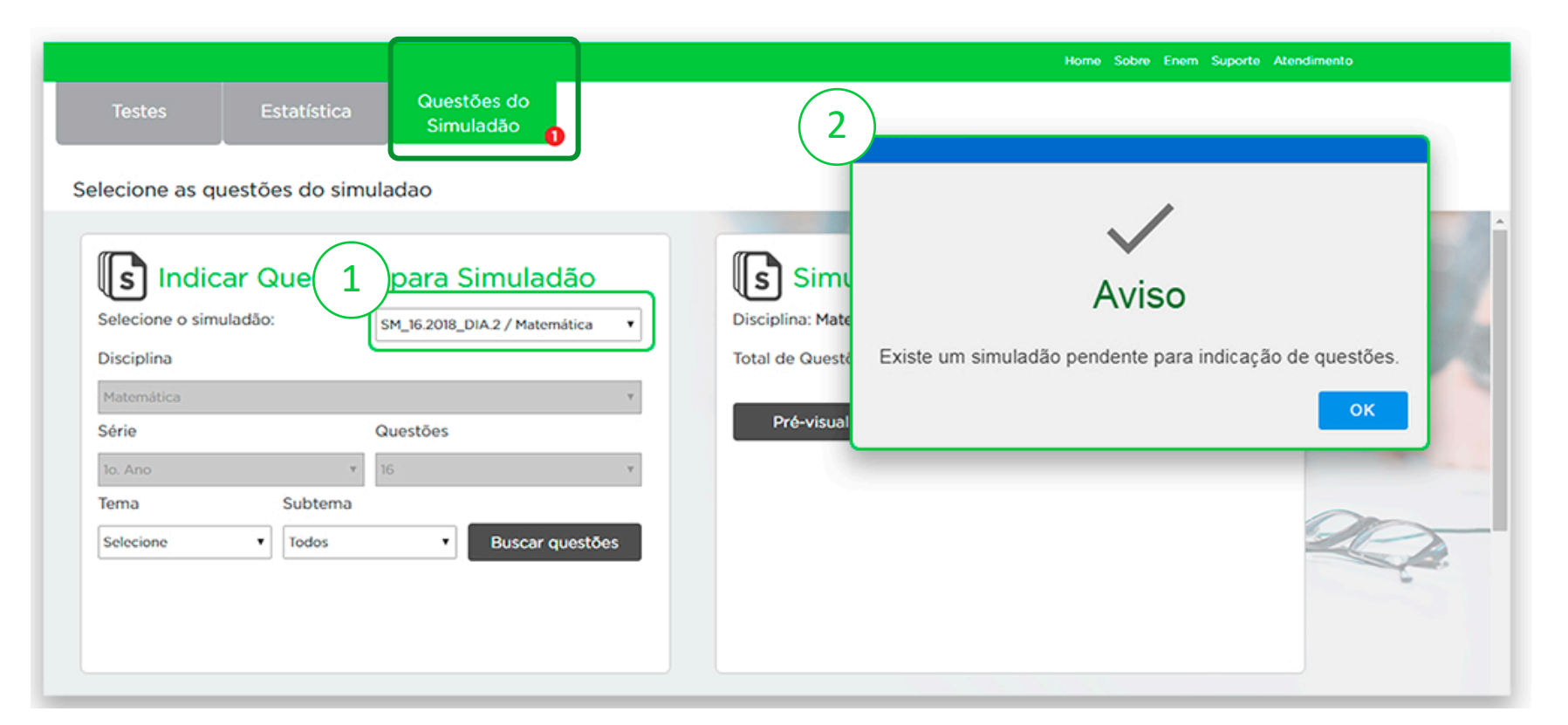

### **V**FGV ENSINO MÉDIO

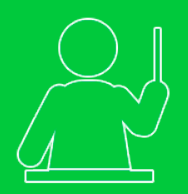

# Professor Vinculado Simuladão da Escola

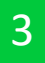

#### Indicar questões para o Simulado da Escola

**3.1.** Ao clicar no alerta, ou selecionar um simuladão, os campos de disciplina, série e quantidade de questões já aparecerão preenchidos por pré-estabelecimento da escola;

- 3.2. Selecione um Tema;
- 3.3. Selecione um subtema ou deixe em todos;
- **3.4.** Clique em "Buscar questões" para visualizar as questões filtradas a partir do tema e subtema selecionados.

| <b>Indicar</b> Questõe    | es para Simuladão               | Simuladão DIA 2 - 1º Ano 16.2018 |                          |  |  |  |
|---------------------------|---------------------------------|----------------------------------|--------------------------|--|--|--|
| Selecione o simuladão:    | SM_16.2018_DIA.2 / Matemática 🔹 | Disciplina: Matemátic            | a Serie: 10. Ano         |  |  |  |
| 2 1 Disciplina            |                                 | Total de Questões: 16            | Questões Selecionadas: O |  |  |  |
| Série                     | ,<br>Questões                   | Pré-visualizar                   | Salvar seleção 🕞         |  |  |  |
| 3.2 ma<br>Selecione Todos | 16 v<br>Buscar questões         |                                  |                          |  |  |  |
|                           |                                 |                                  |                          |  |  |  |
|                           |                                 |                                  |                          |  |  |  |

### **V**FGV ENSINO MÉDIO

#### página 2 de 5

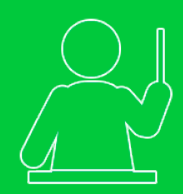

# Professor Vinculado Simuladão da Escola

- 4
- Selecione as questões para o simuladão:
- 4.1. Altere o tema ou o subtema;
- 4.2. Nível de Dificuldade e habilidade da questão em tela;
- 4.3. Quantidade de questões selecionadas e restantes;

- 4.4. Conteúdo da questão com as opções de resposta;
- 4.5. Navegue entre as questões;
- 4.6. Selecione a questão em tela para sua prova;

4.7. Ao concluir a seleção o botão **"Concluir Seleção"** ficará habilitado.

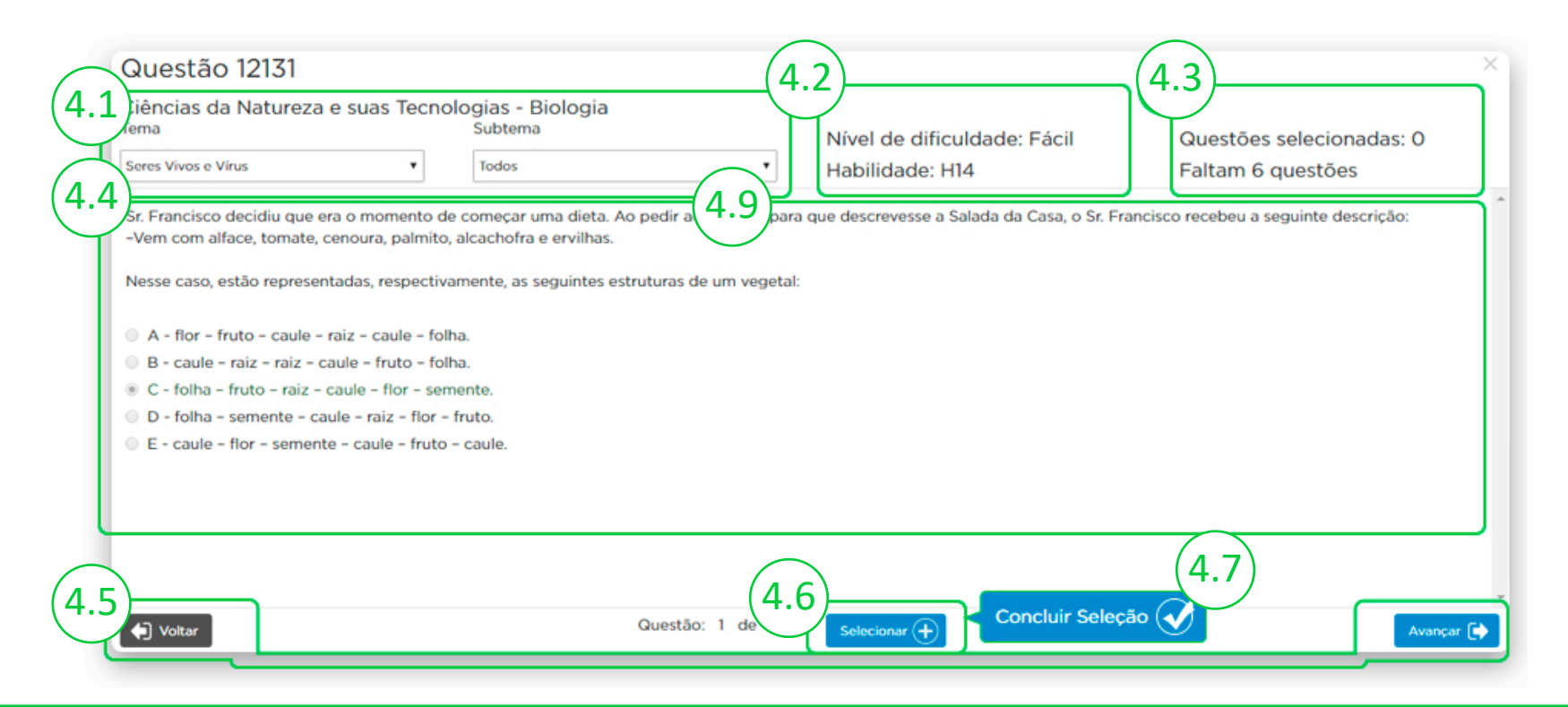

### **V**FGV ENSINO MÉDIO

#### página 3 de 5

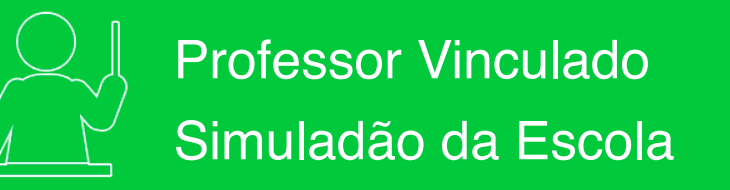

5.1. Ao concluir sua seleção, será disponibilizada uma tela de resumo do Simuladão com as questões que você selecionou;

<sup>′</sup>5 1

**FGV ENSINO MÉDIO** 

- 5.2. Para visualizar todas as questões selecionar, clique em "Pré-visualizar";
- 5.3. Quantidade de questões selecionadas e restantes;

| 5.4. Para salvar as questões indicadas,                                                                                                    | Ċ                                                     | 2013. ()                                                          |      |                                                                                                    |    |
|----------------------------------------------------------------------------------------------------|-------------------------------------------------------|-------------------------------------------------------------------|------|----------------------------------------------------------------------------------------------------|----|
| clique no botão <b>"Salvar seleção"</b> ;<br>5.5. Suas questões foram salvas com                                                                                                    | Selecione o simuladão:<br>Disciplina                  |                                                                   | 5791 | De acordo com os pediatras, o crescimento ideal<br>da criança acompanha um gráfico, ilustrado a<br>seguir, que segue a idade dos pequenos. O peso<br>e a ()  | ŵ  |
| sucesso.                                                                                                    | Matemática<br>Série                                   | v<br>Questões                                                     | 7734 | No dia dos namorados de 1972, João e Maria<br>começaram a namorar e, para celebrar essa data,<br>plantaram uma muda de árvore em um bosque.<br>O tempo pa () | ۵  |
|                                                                                                    | Tema Subtema<br>Funções • Todos                       | Buscar questões                                                   | 5.2  | Certas funções exponenciais assumem valores<br>em intervalos muito extensos, como, por<br>exemplo, y = $10 \cdot 2x p$<br>função, e $5.3$ 9]. Nessa          | ŵ  |
| Pré-visualização do Simuladão<br>Total de Questões: 4                                                                                                    | Pré-visualização do Simuladão<br>Total de Questões: 4 |                                                                   |      | visualizar Salvar seleção                                                                                                    |    |
| 1 - QUESTÃO 10317<br>Linguagens, Códigos e suas Tecnologias -                                                                                                    | Português                                             | Tema: Semántica<br>Habilidade: H18<br>Nível de dificuldade: Fácil |      |                                                                                                    |    |
| Leia, atentamente, as estrofes a seguir:<br>I.<br>Quando eu morrer não lancem meu cadáver<br>No fosso sombrio de um cemitério<br>Odeio o mausoléu que espera o morto<br>Como o viajante desse hotel funéreo.<br>II.<br>Ei-la a nau do sepulcro — cemitério<br>Que povo estranho no porão profundo!<br>Emigrantes sombrios que se embarcam |                                                       |                                                                   | ļ    | Aviso<br>A matriz de Prova foi salva com sucesso.                                                                                                    | ок |

#### página 4 de 5

5

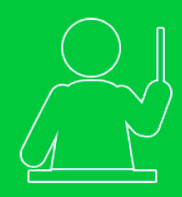

# Professor Vinculado Simuladão da Escola

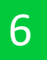

Pronto, você concluiu a seleção das questões!

6.1. No botão "visualizar" é possível observar todas as questões selecionadas;

6.2. Você pode editar sua seleção de questões antes de enviá-las para a escola;

6.3. Não esqueça de enviar para a escola.

| 1 - QI                                                                                                    | UESTÃO 10473                                                   |                                      | Tema: TECIDOS                                                                                         |  |  |      |                                                       |
|----------------------------------------------------------------------------------------------------|----------------------------------------------------------------|--------------------------------------|----------------------------------------------------------------------------------------------------|--|--|------|-------------------------------------------------------|
| Ciên                                                                                                    | ncias da Natureza e suas Tecno                                 | logias - Biologia                    | Habilidade: H14                                                                                       |  |  |      |                                                       |
|                                                                                                    |                                                                |                                      | Nivel de dificuídade: Fácil                                                                           |  |  |      |                                                       |
| Leia, a                                                                                                    | atentamente, o texto a seguir:                                 |                                      |                                                                                                    |  |  |      |                                                       |
| Sangue, células sanguíneas e coagulação                                                                                                    |                                                                |                                      |                                                                                                    |  |  |      |                                                       |
| Um ser humano aduito possui cerca de 5 litros de sangue. Este é constituido por plasma e células sanguineas. O plasma é o componente liquido do sangue, e contém<br>água) proteínas, nutrientes, hormonas, sais e residuos do metabolismo. As células sanguíneas circulam suspensas no plasma e podem ser: entrócitos (ou glóbulos trancos).                                                                                                    |                                                                |                                      |                                                                                                    |  |  |      |                                                       |
| Fonte D                                                                                                    | hippenhait em, 4 http://www2.alg.pt/-pedros/ighos/sangue.h     | min, Acesso am, nov. 2015.           |                                                                                                    |  |  |      |                                                       |
| Um di                                                                                                    | los tipos de células sanguineas, produz                        | idas a partir das células-tronco     | o hematopoléticas da medula óssea, que conjuga estrutura e função corretamente nas opções a seguir si |  |  |      |                                                       |
| 0 A-                                                                                                    | - trombócitos, responsáveis pela defes                         | a do organismo através da prod       | dução de linfócitos.                                                                                  |  |  |      |                                                       |
| · B -                                                                                                    | - hemácias, células anucleadas que cor                         | duzem o gás oxigênio através o       | do sangue na forma de oxiemoglobina.                                                                  |  |  |      |                                                       |
| 0 C -                                                                                                    | <ul> <li>leucócitos, células anucleadas, respor</li> </ul>     | sáveis pelas defesas do organis      | ismo, através da formação de anticorpos específicos.                                                  |  |  |      |                                                       |
| 0 D -                                                                                                    | <ul> <li>leucócitos, células nucleadas, respons</li> </ul>     | áveis pelo transporte de gás ox      | xigênio, principalmente através da hemoglobina.                                                       |  |  |      |                                                       |
| 0 E -                                                                                                    | <ul> <li>hemácias, células nucleadas, responsi</li> </ul>      | iveis pelo transporte de gás car     | rbónico, através do sangue na forma de carboxiemoglobina.                                             |  |  |      |                                                       |
| 2-0                                                                                                    | 2 - QUESTÃO 859 Teme TECIDOS                                   |                                      |                                                                                                    |  |  |      |                                                       |
| Ciér                                                                                                    | ncias da Natureza e suas Tecno                                 | ologias - Biologia                   | Habilidade: HM                                                                                        |  |  |      |                                                       |
|                                                                                                    |                                                                |                                      | Nivel de dificuldade: Médio                                                                           |  |  |      |                                                       |
| Leis atentamente o texto a sequir                                                                                                    |                                                                |                                      |                                                                                                    |  |  |      |                                                       |
| Embora os seres humanos não possam prender a respinação por mais de alguns minutos, mamíferos mergulhadores, patos e tartarugas podem fazê-lo por mais tempo. O<br>marinho, que pertence a familia das focas, é o recordista, e já se cronometrou um único mergulho de duas horas de duração, o que é mais do que 20 vezes o limite hum<br>Relativamente falando, contudo, focas e baleias têm maior volume de sangue e uma capacidade de transporte de oxigério maior que a de um ser humano, de mo |                                                                |                                      |                                                                                                    |  |  |      |                                                       |
| quantidade de oxigênio transportado no seu sangue é muito maior. Elas têm também oxigênio armazenado nos músculos, ligado à mioglobina, uma mo<br>semelhante à hemoglobina, o pigmento transportador do oxigênio do sangue. ()                                                                                                    |                                                                |                                      |                                                                                                    |  |  |      |                                                       |
| Essas adaptações fornecem às focas "Weddell" e baleias um suprimento de oxigênio que dura cerca de 20 minutos- bem mais longo do que a duração                                                                                                    |                                                                |                                      |                                                                                                    |  |  |      |                                                       |
| Easter A                                                                                                    | ADDRESS I FORMAT M. A solution in body a colored do university |                                      |                                                                                                    |  |  |      |                                                       |
| Forte A                                                                                                    | ASTORY CONSIGNER A WAR IN THE A CONCE & CONT                   | noa no de seren seje rana ta, ron ca | AD 2 () 04 05                                                                                         |  |  |      |                                                       |
| As focas Weddell e as baleias se mostram adaptadas aos mergulhos de longa duração porque A - realizam fermentação lática, economizando o gás oxigênio, armazenado na musculatura.                                                                                                    |                                                                |                                      |                                                                                                    |  |  |      |                                                       |
|                                                                                                    |                                                                |                                      |                                                                                                    |  |  | © B- | <ul> <li>possuem um coração avantajado, qu</li> </ul> |
|                                                                                                    | Disciplina                                                     | Questões                             | 6.1 isualizar 6.2 itar 6.3 nviar                                                                      |  |  |      |                                                       |
| 0                                                                                                    | Biologia                                                       | 6                                    |                                                                                                    |  |  |      |                                                       |
|                                                                                                    |                                                                |                                      |                                                                                                    |  |  |      |                                                       |
|                                                                                                    |                                                                |                                      |                                                                                                    |  |  |      |                                                       |

### **s** Todos os Simuladões

| Cód.            | Data de Criação     | Série   | Disciplina | Questões | 5.1 <sup>lisualizar</sup> | 6.2 <sup>itar</sup> | 6.3 <sup>nviar</sup> |
|-----------------|---------------------|---------|------------|----------|---------------------------|---------------------|----------------------|
| SM_4.2019_DIA.1 | 08/05/2019 10:03:21 | 1o. Ano | Biologia   | 6        | La la                     | <b>U</b>            |                      |
| SM_1.2019_DIA.1 | 04/02/2019 12:47:13 | 1o. Ano | Biologia   | 6        |                           | -                   | Enviado              |
| SM_9.2018_DIA.1 | 30/08/2018 11:58:49 | 1o. Ano | Biologia   | 6        | -                         | -                   | Enviado              |
| SM_2.2018_DIA.1 | 20/08/2018 14:12:26 | 3o. Ano | Biologia   | 6        | -                         | -                   | Enviado              |
| SM_3.2018_DIA.1 | 20/08/2018 14:12:19 | 3o. Ano | Biologia   | 6        | -                         | -                   | Enviado              |

## **V**FGV ENSINO MÉDIO

#### página 5 de 5